# WMCTF2021 WP misc

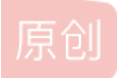

 <u>是Mumuzi</u>
 于 2021-08-31 00:08:12 发布
 917 % 收藏 2

 分类专栏:
 <u>笔记</u>

 版权声明:
 本文为博主原创文章,遵循 <u>CC 4.0 BY-SA</u> 版权协议,转载请附上原文出处链接和本声明。

 本文链接:
 <u>https://blog.csdn.net/qq\_42880719/article/details/120000111</u>

### 版权

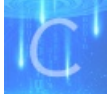

笔记 专栏收录该内容

23 篇文章 6 订阅 订阅专栏 唉因为太菜本来不想写的(其实是因为都只能做一半导致太水了不好写)

复现了一下取证还是写一下吧

#### Checkin

ctrl+c ctrl+v enter

#### 你画我猜

画!都可以画!

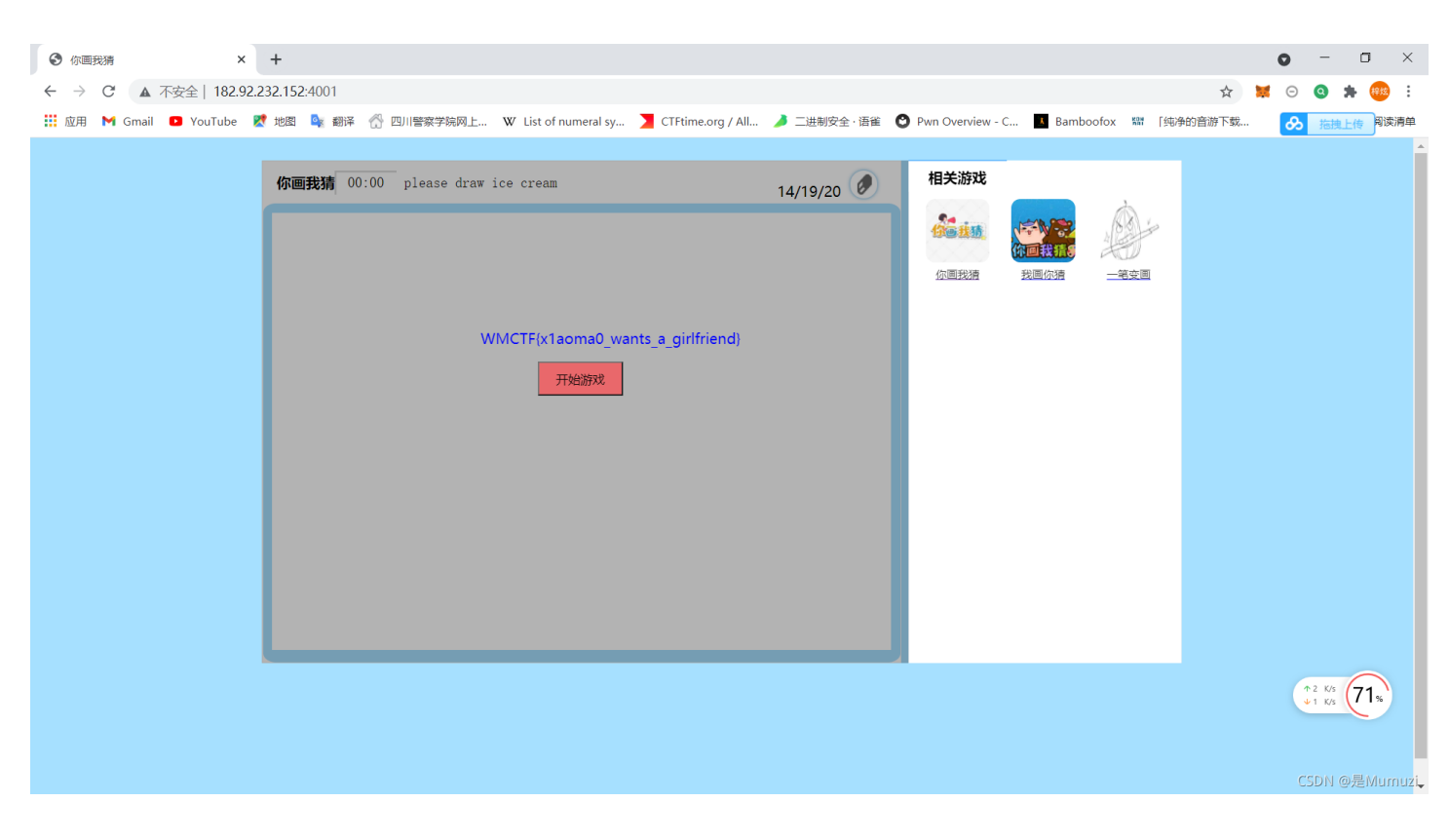

WMCTF{x1aoma0\_wants\_a\_girlfriend}

#### 我画你猜

猜!都可以猜!

| <ul> <li>费 我圖你猜</li> <li></li> <li></li></ul> | <ul> <li>× ● 上网号航 - 经快上网 从这里开始</li> <li>☆ 182.92.232.152:5000</li> </ul> | +                                                                         | ₹ (č. ×                              | S▼ 大象驾驶证走红 | Q 🚗    | ت<br>ر ۲۰ × ۱ | - E           | ∍ ×<br>. =            |
|----------------------------------------------------------------------------------------------------|--------------------------------------------------------------------------|---------------------------------------------------------------------------|--------------------------------------|------------|--------|---------------|---------------|-----------------------|
|                                                                                                    |                                                                          |                                                                           | , ,                                  |            |        | 0             | Ŭ             | Ĺ                     |
| 我画你猜                                                                                                    |                                                                          |                                                                           |                                      |            | 相关游戏   |               | à             | - 1                   |
| 00:0-                                                                                                    | -51 WMCTF(L1near_has_double_girlfriends)<br>WMC                          | WMCTF{L1near_has_double_girlfriends}<br>TF{L1near_has_double_girlfriends} | WMCTF{L1near_has_double_girlfriends} |            | tiette | 你回我猜想         | 18K)          | 1                     |
|                                                                                                    | Z                                                                        | 3                                                                         |                                      | 56/58/80 🔎 | 位画我猜   | 我画你猜          | <u>— 笔变</u> 道 | I.                    |
|                                                                                                    |                                                                          |                                                                           |                                      |            |        |               | /5 65*        |                       |
|                                                                                                    |                                                                          |                                                                           |                                      |            |        | CSI           | DN @是M        | umuz <mark>i</mark> . |

WMCTF{L1near\_has\_double\_girlfriends}

## LOGO

LOGO!都可以LOGO!

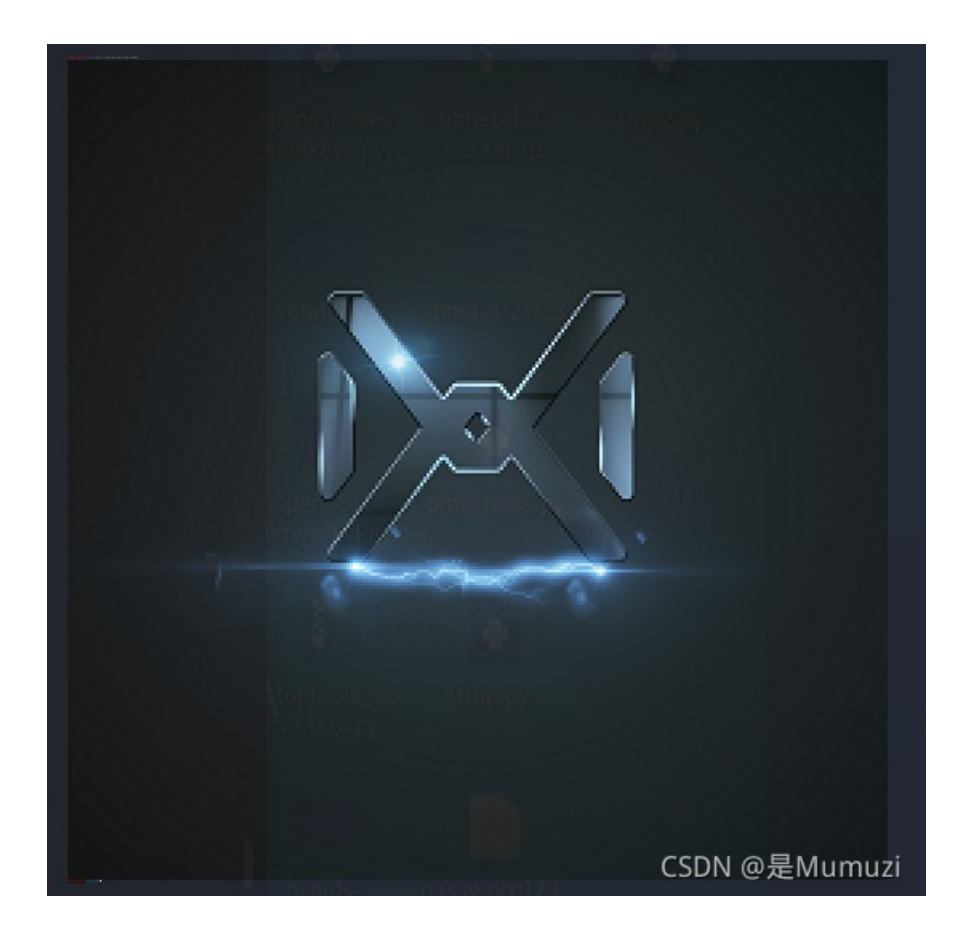

为了要把图给画下来,当然是重定向啦

nc 118.190.157.196 10001 > 1.txt

打开之后发现每次都是5个参数 例如[48;2;23;21;24m 并发现前面两个都不变,因此推断出RGB为后三个参数,即(23,21,24) 因此就可以写一个脚本,将其画下来。 但是画下来之后发现,图片被拉宽了。并且有明显的LSB隐写,但是就是找不到flag 于是准备将值打印出来

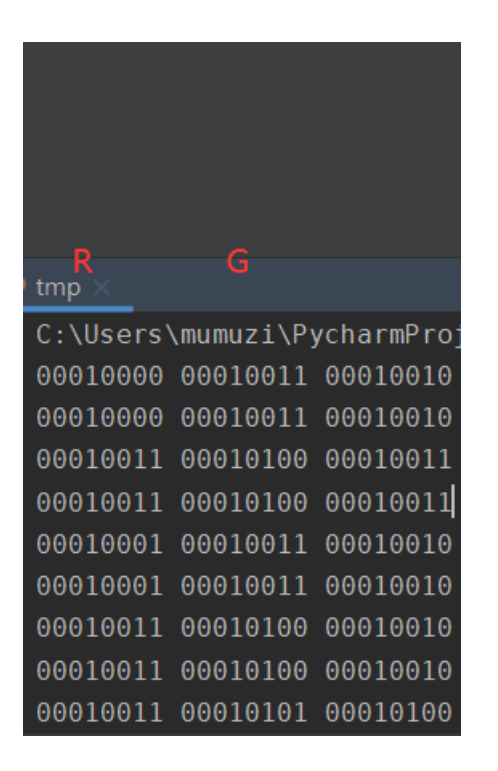

发现一个问题,每两行的值都是一样的,再结合nc上面输出的是正方形,由此可推断,原图是256256,而并非256512 于是每隔一个画图,最后查看LSB发现flag 一把梭脚本:

```
from PIL import Image
pic = Image.new('RGB',(256,256))
f = open('1.txt','r').readlines()
for i in range(len(f)):
   f[i] = f[i].split('[')
        f[i][j] = f[i][j].split(';')
for i in range(256):
       pic.putpixel((j-1,i),(int(f[i][j*2][2]),int(f[i][j*2][3]),int(f[i][j*2][4][:-3])))
pic.save('WM.png')
pic1 = Image.open("WM.png")
w = pic1.size[0]
flag =
for i in range(w):
   g = pic.getpixel((i,0))
   R,G,B = bin(g[0])[2:].zfill(8),bin(g[1])[2:].zfill(8),bin(g[2])[2:].zfill(8)
   li = [R,G,B]
        flag += color[7]
tmp = ''
for k in range(len(flag)):
    tmp += flag[k]
    if len(tmp) == 8:
        print(chr(int(tmp,2)),end='')
```

```
m<mark>umuziakali:~/桌面$</mark> python3 LOGO.py
WMCTF{dba5d43b6c0035d8559437ed34f2f8fb}'²Éï¶G¾Þ¶KmZâR$[bI $¶ÛbIØI;v
```

WMCTF{dba5d43b6c0035d8559437ed34f2f8fb}

#### Questionnaire

WMCTF{s33\_u\_in\_2022}

Flag Thief (复现!)
WP写的真的很详细了
题!好!考点: 呜呜呜忘干净了

#### 【卑微各群群欺】肘子炫之看守所分炫 2021/7/6 16:22:54

V3geD4g 2021/7/6 16:00:37 https://www.freebuf.com/articles/ web/279561.html 好像又是一个出题思路

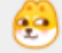

# @V3geD4g 确定 【卑微各群群欺】肘子炫之看守所分炫 2021/7/6 16:22:56 确实 CSDN @是Mumuzi

https://www.freebuf.com/articles/web/279561.html(可恶居然押中题) 有关此类取证可能碰到的知识点(tokeii): https://blog.csdn.net/u010418732/article/details/120009187 根据提示,可以猜测是RDP,于是去仿真查看日志管理器-安全,id 4624d的日志,但是啥都没翻到。然后中间阿巴阿巴做了一堆事情啥也没找到惹。 好! 复现就只知道是关于上面那个链接,然后就可以做完惹 路径%USERPROFILE%\AppData\Loca\Microsoft\Terminal Server Client\Cache 用FTK挂载打开

| AccessData FTK Imager 4.3.0.18 |                |                |                |  |  |  |
|--------------------------------|----------------|----------------|----------------|--|--|--|
| 文件( <u>F</u> )                 | 查看( <u>V</u> ) | 模式( <u>M</u> ) | 帮助( <u>H</u> ) |  |  |  |

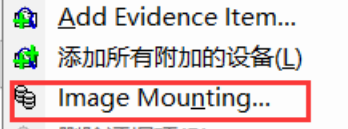

| Dia alla |  |
|----------|--|
|          |  |
|          |  |

**\_** 

| Add Image        |                               |             |    |
|------------------|-------------------------------|-------------|----|
| Image            |                               |             |    |
| E:\BaiduNetdiskD | ownload\evidence\evidence.E01 |             |    |
| Mount Type:      | Physical & Logical $\sim$     |             |    |
| Drive Letter:    | P: ~                          | 随便选一个       |    |
| Mount Method:    | Block Device / Writable 可与 ~  |             |    |
| Write Cache Fold | ler:                          |             |    |
| E:\BaiduNetdiskD | ownload\evidence              |             |    |
|                  |                               | Mount       |    |
|                  |                               | CSDN @是Mumu | zi |

毕地磁盘 (Y:) 》 用户 》 WMCTF 》 AppData 》 Local 》 Microsoft 》 Terminal Server Client 》 Cache

| 🔲 bcache24.bmc  | 2021/8/17 18:50 | BMC 文件 | 0 KB                         |
|-----------------|-----------------|--------|------------------------------|
| 🚭 Cache0000.bin | 2021/8/17 18:51 | BIN 文件 | 32,471 KB                    |
| 🚭 Cache0001.bin | 2021/8/17 17:37 | BIN 文件 | 53,994 KB                    |
| 😱 Cache0002.bin | 2021/8/17 17:39 | BIN 文件 | CSDN @ Z4 243 KB<br>但是Mumuzi |

这三个bin, 弄出来。

你跟着那个链接,一个个去弄,那肯定不现实,那好,那咱就去百度

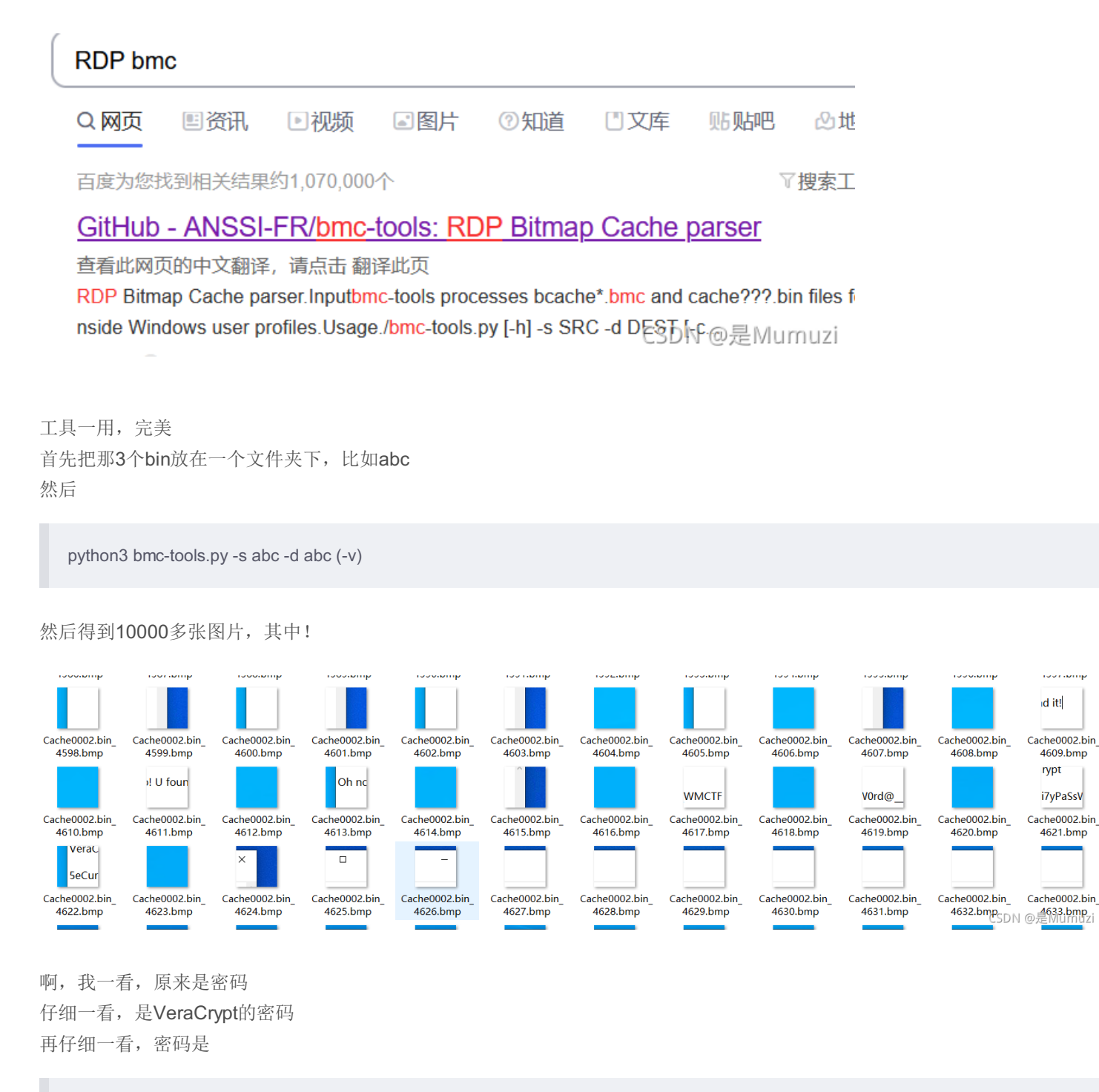

5eCuri7yPaSsW0rd@\_\_WMCTF

#### 好!那VeraCrypt的东西在哪。当然是用取证大师来找了

| _            |    |                   |                 |                  | -    |      |                                          |              |
|--------------|----|-------------------|-----------------|------------------|------|------|------------------------------------------|--------------|
|              | 1  | edbres00002.jrs   | 疑似TrueCrypt加密文件 | AES/Twofish/Serp | 打开保护 | 暂不支持 | 分区4_本地磁盘[D]:\Users\WMCTF\AppData\Loca    | 524.288      |
| $\checkmark$ | 2  | 5ebe2294ecd       | 疑似TrueCrypt加密文件 | AES/Twofish/Serp | 打开保护 | 暂不支持 | 分区4_本地磁盘[D]:\Users\WMCTF\AppData\Loca    | 157,286,400  |
|              | 3  | startscreen.vid   | 疑似TrueCrypt加密文件 | AES/Twofish/Serp | 打开保护 | 暂不支持 | 分区4_本地磁盘[D]:\Program Files\WindowsApps\  | 2,457,600    |
|              | 4  | 📄 edbres00001.jrs | 疑似TrueCrypt加密文件 | AES/Twofish/Serp | 打开保护 | 暂不支持 | 分区4_本地磁盘[D]:\Users\Administrater\AppDat  | 524,288      |
|              | 5  | edbres00002.jrs   | 疑似TrueCrypt加密文件 | AES/Twofish/Serp | 打开保护 | 暂不支持 | 分区4_本地磁盘[D]:\Users\Administrater\AppDat  | 524,288      |
|              | 6  | 📄 V010001A.log    | 疑似TrueCrypt加密文件 | AES/Twofish/Serp | 打开保护 | 暂不支持 | 分区4_本地磁盘[D]:\Users\WMCTF\AppData\Loca    | 524,288      |
|              | 7  | 📄 V01res00001.jrs | 疑似TrueCrypt加密文件 | AES/Twofish/Serp | 打开保护 | 暂不支持 | 分区4_本地磁盘[D]:\Users\Administrater\AppData | 524,288      |
|              | 8  | 📄 V01res00002.jrs | 疑似TrueCrypt加密文件 | AES/Twofish/Serp | 打开保护 | 暂不支持 | 分区4_本地磁盘[D]:\Users\Administrater\AppData | 524,288      |
|              | 9  | USSres00001.jrs   | 疑似TrueCrypt加密文件 | AES/Twofish/Serp | 打开保护 | 暂不支持 | 分区4_本地磁盘[D]:\Users\Administrater\AppData | 3,145,728    |
|              | 10 | USSres00002.jrs   | 疑似TrueCrypt加密文件 | AES/Twofish/Serp | 打开保护 | 暂不支持 | 分区4_本地磁盘[D]:\Users\Administrater\AppData | 3,145,728    |
|              | 11 | edbres00002.jrs   | 疑似TrueCrypt加密文件 | AES/Twofish/Serp | 打开保护 | 暂不支持 | 分区4_本地磁盘[D]:\Users\Administrater\AppData | 524,288      |
|              | 12 | edbres00001.jrs   | 疑似TrueCrypt加密文件 | AES/Twofish/Serp | 打开保护 | 暂不支持 | 分区4_本地磁盘[D]:\Users\Administrater\AppData | 524,288      |
|              |    |                   |                 |                  |      |      | 65                                       | DN @ÆMUINUZI |

#### 这个很大,我忍一下,直接导出,然后解密。顺便把FTK关了

| 驱动器 <mark>(&amp;D)</mark> | Method           | 分区              | Image                                         |  |  |  |  |
|---------------------------|------------------|-----------------|-----------------------------------------------|--|--|--|--|
| PhysicalDrive3            | Block Device/Wri | Image           | E:\BaiduNetdiskDownload\evidence\evidence.E01 |  |  |  |  |
| V:                        | Block Device/Wri | Basic data part | E:\BaiduNetdiskDownload\evidence\evidence.E01 |  |  |  |  |
| W:                        | Block Device/Wri | EFI system par  | E:\BaiduNetdiskDownload\evidence\evidence.E01 |  |  |  |  |
| X:                        | Block Device/Wri | Microsoft reser | E:\BaiduNetdiskDownload\evidence\evidence.E01 |  |  |  |  |
| Y:                        | Block Device/Wri | Basic data part | E:\BaiduNetdiskDownload\evidence\evidence.E01 |  |  |  |  |
|                           |                  |                 |                                               |  |  |  |  |
|                           |                  |                 |                                               |  |  |  |  |
| <                         |                  |                 | >                                             |  |  |  |  |
| Unmount<br>CSDN @是Mumuz   |                  |                 |                                               |  |  |  |  |

记得unmount!

| <b>1</b> :                                                          | 學吃板                                                          | 组织       | 新建              | 打井      |
|---------------------------------------------------------------------|--------------------------------------------------------------|----------|-----------------|---------|
|                                                                     | ← → ~ ↑ 🔷 > 此电脑 > 本地磁                                        | 结盘 (R:)  |                 |         |
| M:                                                                  | 文档 * ^ 名称                                                    | ^        | 修改日期            | 类型      |
| 0:<br>P:                                                            | Nox-di                                                       | sk2.vmdk | 2021/8/17 15:16 | 360压缩   |
| ■ Q:<br>■ R:\5ebe2294ecd0e0f08eab7690d2a6 149 MB AES 常規<br>■ S:<br> | <ul> <li>到回收站</li> <li>★</li> <li>■ BaiduNetdiskD</li> </ul> |          |                 |         |
| 创建加密卷(C) 加密卷属性(X) 撞線                                                | <pre>evidence   LSB-steganogra</pre>                         |          |                 |         |
| 加密卷                                                                 | 📙 ubuntu - 副本                                                |          |                 |         |
| D:\取证大师专业版(V6.1.80018)\FMP\Case\Case01-20210829- > 选择:              | <ul> <li>OneDrive</li> </ul>                                 |          |                 |         |
| ✓从不保留历史记录(R) 加密卷工具(T) 选择:                                           | 🍮 WPS网盘                                                      |          |                 |         |
|                                                                     | 🕒 最近                                                         |          |                 |         |
| 卸载(D) 自动加载设备(A) 全部卸载(S)                                             | ★ 星标                                                         |          | CSDN @#         | 륃Mumuzi |

啊,是nox-disk, 搜一下,是夜神模拟器,于是可以去下载一个 (做完了表示,直接diskgenius恢复文件然后去找到通讯录就可以了) 导入一开,妈的还有密码,绝了。

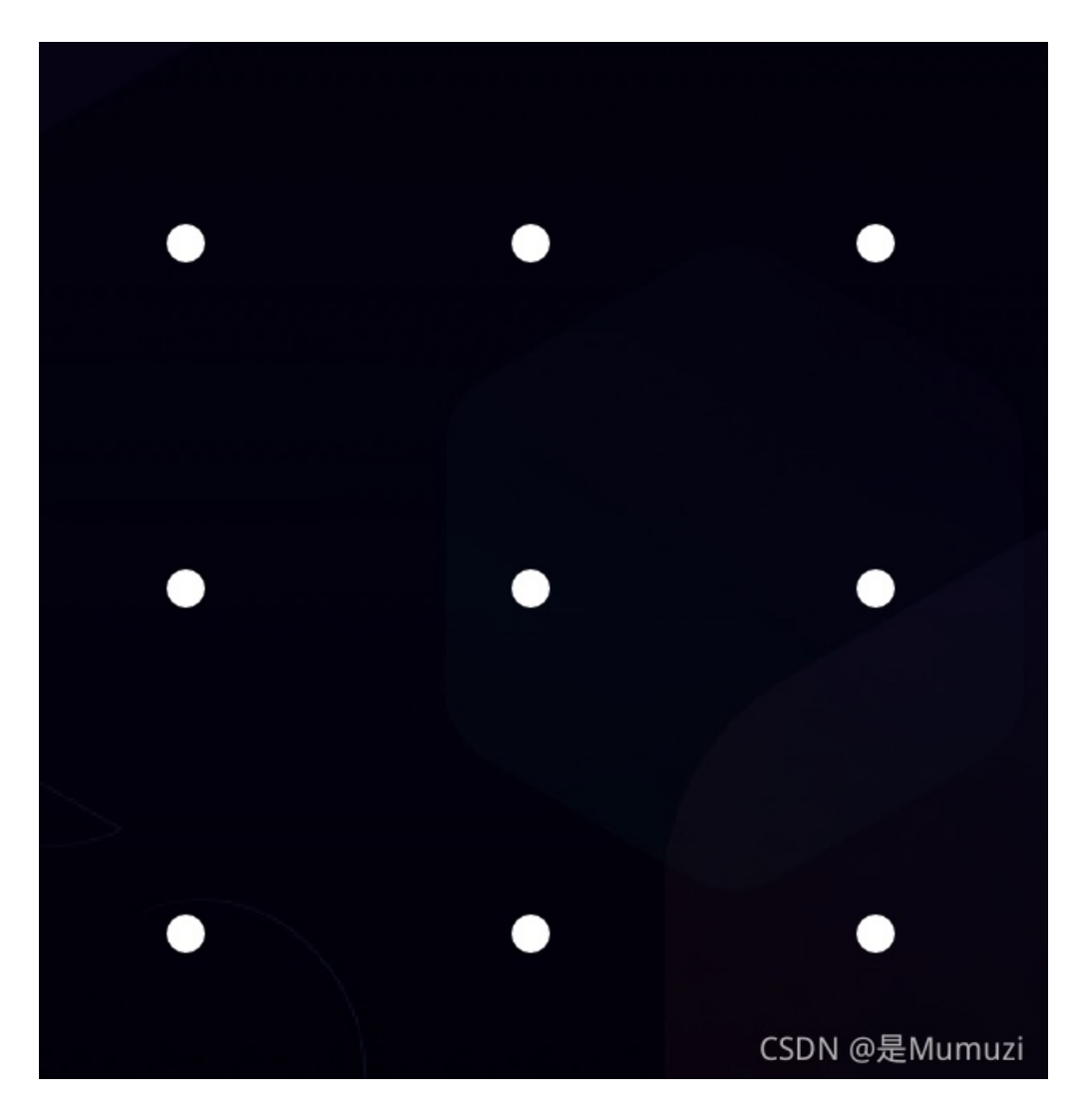

#### 点我,一定要看

diskgenius挂载(想用winhex也行的)

DiskGenius V5.1.1.696 专业版 文件 磁盘 分区 工具 查看 帮助

|          | Н | 保存分区表(F8)         |        | in (          |
|----------|---|-------------------|--------|---------------|
| 促左1      |   | 备份分区表(F2)         |        |               |
| I7K15-   |   | 还原分区表(F3)         |        | IRRIJI E TERU |
| 1        |   |                   |        | -SSD(C·)      |
| 磁盘       |   | 清除保留扇区(E)         | ĥ      | FS            |
|          |   | 转换分区表类型为GUID格式(P) | -      | SGB           |
| 」接口      | ø | 转换分区表类型为MBR格式(B)  | 1      | N439739 容重    |
| <b>.</b> |   | 动态磁盘转换为基本磁盘(D)    | 200    | 刘览文件 扇        |
|          |   | 指定磁盘参数(G)         |        |               |
| E        |   | 查看S.M.A.R.T.信息(S) | E      | M_DRV(0)      |
|          | * | 坏道检测与修复(Y)        | (1     | L)            |
|          |   | 复位坏扇区记录           | 0      | ws-SSD(C:)    |
|          |   | (注) (15)          |        | DDV(4)        |
|          |   |                   | ľ      | _DKV(4)       |
| Œ        |   |                   |        | 14 <b>T</b> U |
|          |   | 新建虚拟磁盘文件(N)       | • 5    | 5型:           |
| . E      | G | 打开虚拟磁盘文件(V)       |        |               |
|          |   | 关闭虚拟磁盘文件(C)       | - [    |               |
|          |   | 虚拟磁盘格式转换          | :      |               |
|          |   | 重新加载当前磁盘(Ctrl_L)  | -12    | 寻:            |
|          |   | 安全単出磁盘①           | 1      |               |
|          |   | 更改设备状态            | +      |               |
|          |   | TRIM优化            | 護      | 号:            |
|          | - | 入 †               | に水フ    | 七小:           |
|          |   | 12(3)             | PFP・@元 | EMumuzi       |

| 分                                                         | 区表问题报告 |                               | >                      | <  |  |  |  |
|-----------------------------------------------------------|--------|-------------------------------|------------------------|----|--|--|--|
| 磁盘 VD0:nox-disk2.vmdk(63GB)存在下列分区表问题:                     |        |                               |                        |    |  |  |  |
|                                                           | 分区     | 错误说明                          | 更正方法                   |    |  |  |  |
|                                                           | 主分区(2) | 警告: 警告:没有活动分区<br>错误: 终止位置参数溢出 | 修正参数<br>重新建立           |    |  |  |  |
|                                                           |        |                               |                        |    |  |  |  |
|                                                           |        |                               |                        |    |  |  |  |
|                                                           |        |                               |                        |    |  |  |  |
|                                                           |        |                               |                        |    |  |  |  |
| 说明: 更正时仅调整分区表参数,不执行"重建分区或重新格式化"操作。请在更正完其它错误后手动执行<br>这些操作。 |        |                               |                        |    |  |  |  |
|                                                           |        | 更正                            | <b>取消</b> CSDN @是Mumuz | zi |  |  |  |

| ☐ DiskGenius V5.1.1.696 专业版<br>文件 磁盘 公区 工具 音赛 契助                                                                                                    |                                                  |                |                       |                         |                                      |                     | - 🗆 X         |
|----------------------------------------------------------------------------------------------------|--------------------------------------------------|----------------|-----------------------|-------------------------|--------------------------------------|---------------------|---------------|
| (保存更改 搜索分区 恢复文件 快速分区 新建分区                                                                                                    | ART 開除分区 ART ART ART ART ART ART ART ART ART ART | Geni           | <b>US</b> Part        | All-In-O<br>ition Manag | ne Solution For<br>ement & Data Reco | very                |               |
| 「<br>《 》<br>磁盘 3<br>接口・ATA 刑号-VMMare Virtual Disk 容별・52.8G8/642                                                                                                    | 665WB) 社而教・130570 祥头教・16 英道院区制                   | 1-63           | 主分区<br>EXT4<br>62.50  | (2)<br>4<br>58          |                                      |                     |               |
|                                                                                                    | 公交条款 浏览文件 启区编辑                                   | (100 )2/04/228 | 2.10101.020           |                         |                                      |                     |               |
| □ ● 至 主分区(2) ▲                                                                                                    | → 2称                                             | 大小             | 立住米刑                  | 届姓                      | 修改时间                                 | 命理时间                | ,             |
| adb                                                                                                    |                                                  | ДŢ             | 文件关望                  | 10011                   |                                      |                     |               |
| anr                                                                                                    | procstats                                        |                | 又任光                   | arwx                    | 2021-06-29 11:01:26                  | 2021-06-29 11:01:26 |               |
| app                                                                                                    | sensor_service                                   |                | 又针头                   | drwx                    | 2021-06-29 11:01:28                  | 2021-06-29 11:01:28 |               |
| app-asec                                                                                                    |                                                  |                | 又什类                   | drwx                    | 2021-06-17 15:13:05                  | 2021-06-29 11:01:29 |               |
| app-epiteneral                                                                                                    |                                                  |                | 文件天                   | drawrawr-y              | 2021-08-17 15:13:06                  | 2021-06-29 11:01:20 |               |
|                                                                                                    | 2901314                                          | 0.8            | 2801314 立件            |                         | 2021-08-17 15:15:20                  | 2021-00-23 11:01:20 |               |
|                                                                                                    | bEdd25dfcb22ae522edab14f11ba7422                 | 08             | bEdd2Edfdb            | 1.00                    | 2021-08-17 15:15:27                  | 2021-08-17 14:18:10 |               |
| - bootchart                                                                                                    | build prop                                       | 2 7/8          | D500550105            | 1 W                     | 2021-00-17 15:12:05                  | 2021-08-17 15:12:05 |               |
| 🗄 🔂 cache                                                                                                    | build prop64                                     | 0.242          | prop 文件<br>prop 64 文件 | - w                     | 2021-00-17 15:12:05                  | 2021-08-17 15:13:05 |               |
| ⊕ 🔁 dalvik-cache                                                                                                    | battervetate bin                                 | 3.3KD          | propor 文件<br>bin 文件   | - w                     | 2021-08-17 15:13:03                  | 2021-08-17 15:15:05 |               |
| 🗄 - 🚞 data                                                                                                    | bacter ystats.bin                                | 2.360          | bill 文다<br>xml 文件     | - W                     | 2021-08-17 15:15:05                  | 2021-06-17 15:15:05 |               |
|                                                                                                    | device policies yml                              | 227.8          | メルシート                 |                         | 2021-05-05 19:57:57                  | 2021-00-29 11:01:32 |               |
| 🕀 🔁 local                                                                                                    |                                                  | 2276           | XIII XII+             | - w                     | 2021-08-17 14:44:17                  | 2021-06-17 14:44:17 |               |
| lost+found                                                                                                    | framework atlas config                           | 110 8          | videocD .da           | -1 W                    | 2021-06-20 11:01:20                  | 2021-06-29 11:01:20 |               |
| 🕀 🛄 media                                                                                                    | astekeeper password key                          | 0.8            | coning 文件             | -1 W                    | 2021-06-29 11:01:29                  | 2021-06-29 11:01:29 |               |
| mediadrm                                                                                                    | gatekeeper pattern key                           | 59.0           | ey 文件                 | -1 W                    | 2021-08-17 14:44:17                  | 2021-06-17 14:16:46 |               |
| I misc                                                                                                    | Jack-tetrim                                      | 0.0            | key 文IH<br>文/H        | -1 W                    | 2021-06-20 11:01:29                  | 2021-06-20 11:01:28 |               |
| ter in the second second seco | last hander tut                                  | 260 8          | XI+<br>Taut File      | -r w                    | 2021-06-29 11:01:26                  | 2021-06-29 11:01:20 |               |
| misc_de                                                                                                    |                                                  | 4 OVP          | OO Messag             | - W                     | 2021-06-20 11:01:29                  | 2021-06-20 11:01:29 |               |
|                                                                                                    | locksettings.db                                  | 22 OKB         | QQ Hessag             |                         | 2021-00-23 11:01:28                  | 2021-06-29 11:01:28 |               |
|                                                                                                    | ledwettings.db-snin                              | 144 OKB        | db-wal 文件             | - W                     | 2021-08-17 13:13:04                  | 2021-06-29 11:01:28 |               |
|                                                                                                    |                                                  | 177. SKD       | ub-wai 옷(+            | - W                     | 2021-00-17 14:44:17                  | 2021-00-29 11:01:20 |               |
|                                                                                                    | og-nies.xmi                                      | /18            | xmi 文件<br>立件          | -rw                     | 2021-08-17 15:13:06                  | 2021-08-17 15:13:06 |               |
| ss                                                                                                    |                                                  | 20.048         | XI+                   | srwx                    | 2021-08-17 15:13:04                  | 2021-06-17 15:15:04 |               |
| 🖃 🦳 system                                                                                                    | actification log db ieuroal                      | 20.0KB         | du inurcal            | - w- w                  | 2021-00-17 14:17:44                  | 2021-06-29 11:01:31 |               |
| .update_2                                                                                                    | actification_policy.vml                          | 12.3KD         | ub-journal            | -1 W                    | 2021-00-17 14:17:44                  | 2021-06-29 11:01:31 |               |
| 🔂 dropbox                                                                                                    | Deckages list                                    | 1.7KB          | 加以什                   | - W                     | 2021-00-17 15:15:04                  | 2021-08-17 15:13:04 |               |
| 🗀 heapdump                                                                                                    |                                                  | 0.0KD          | list 文件               | -rw-r                   | 2021-06-17 15:13:03                  | 2021-08-17 15:15:05 |               |
| 🔁 ifw                                                                                                    | pockages.xill                                    | 2/3.0KB        | が出入け                  | - w- w-                 | 2021-00-17 10:13:03                  | 2021-00-17 15:15:03 |               |
| inputmethod                                                                                                    | bertait conice ym                                | 10 8           | ×1+                   | - w                     | 2021-00-17 14:37:43                  | 2021-00-17 14:57:45 |               |
| install_sessions V                                                                                                    | iderrora byt                                     | 1148           | Taxt File             | T W                     | 2021-06-20 11:01:26                  | 2021-06-20 11:01:26 | G m           |
| *                                                                                                    | i uden or s. tXt                                 | 048            | rextrile              | - WXIWXI                | 2021-06-29 11:01:26                  | 2021-00-29 11:01:26 |               |
| <b>計法</b>                                                                                                    |                                                  |                |                       |                         |                                      |                     | CSDN @最好umuzi |

## 3.根据device\_policies.xml文件中,我们可以得到该解锁图案的长度为9.

| device_policies 1949.xml - 记事本                                                                                                    | -                       |        | ]      | ×   |      |
|----------------------------------------------------------------------------------------------------|-------------------------|--------|--------|-----|------|
| 文件(E) 编辑(E) 格式(Q) 查看(V) 帮助(H)                                                                                                    |                         |        |        |     |      |
| <pre> <?xml version='1.0' encoding='utf-8' standalone='yes' ?</pre></pre>                                                                                                    | ?>                      |        |        | ^   |      |
| <policies setup-complete="true"></policies>                                                                                                    |                         |        |        |     |      |
| <active-password length="9" quality="65536" th="" uppercase<=""><th>se="0" lowercase="0"</th><th>letter</th><th>s="0</th><th></th><th></th></active-password>                                   | se="0" lowercase="0"    | letter | s="0   |     |      |
|                                                                                                    | 🔆 电子取证及可信应              | 周协论    | 训中心    | ι,  |      |
|                                                                                                    | C                       | SDN (  | 0是Ⅳ    | lum | ızi  |
| I device policies.xml - 记争不                                                                                                    |                         |        | _      |     | ×    |
|                                                                                                    |                         |        |        |     |      |
| xml version='1.0' encoding='utf-8' standalone='yes' ?<br><policies setup-complete="true"><br/><active-password (="" length="9" quality="65536" uppercase="0"><br/></active-password></policies> | owercase="0" letters="( | )" num | neric= | "9" |      |
|                                                                                                    |                         | CSD    | N @是   | Mun | nuzi |

芽,咱也是9
然后跑他的脚本,具体看那篇博客,记得最后加一个print password
f1 = open('password123.txt', 'r')
lines = f1.readlines()

CSDN @是Mumuzi

然后。。。跑了我一个多小时 不过是有其他方法的捏,但是复现玩玩捏,就懒得去搞其他方法捏,比如hashcat捏。

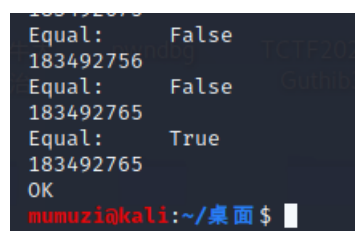

183492765

~

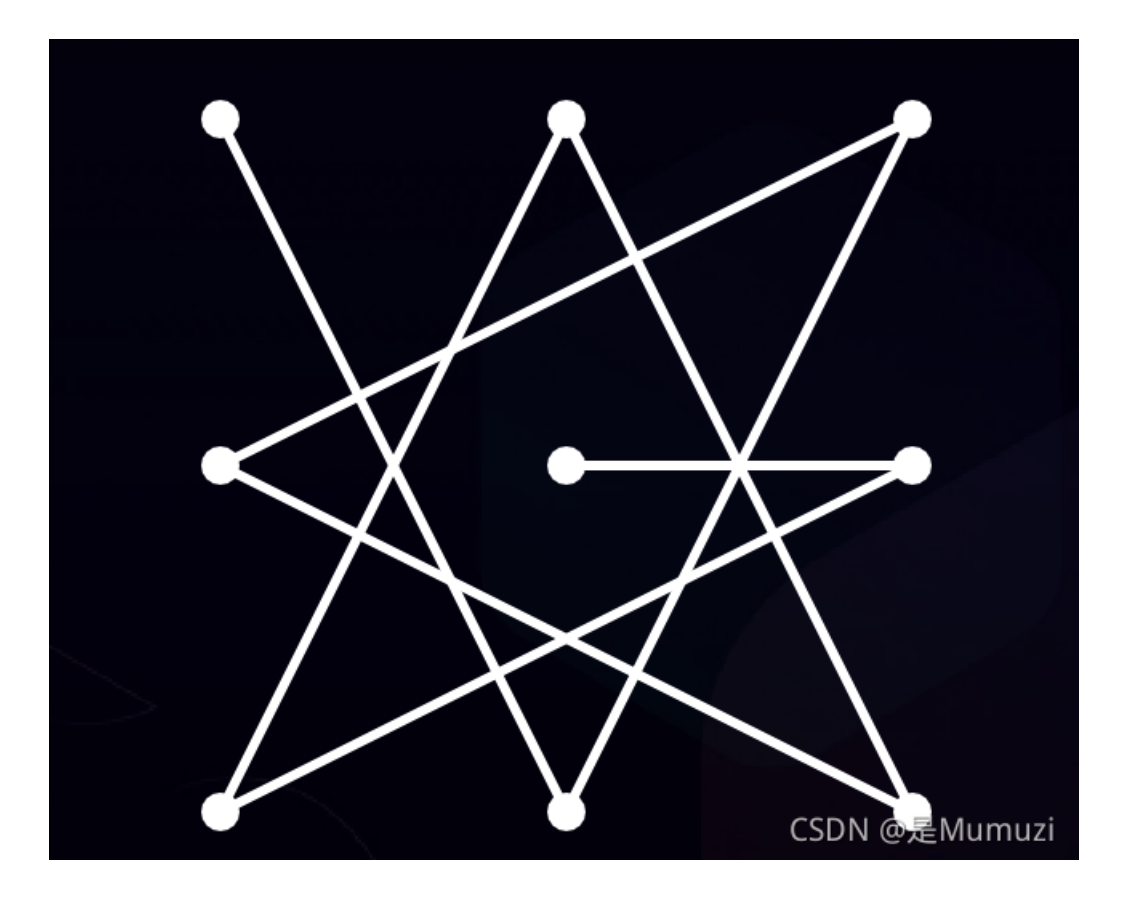

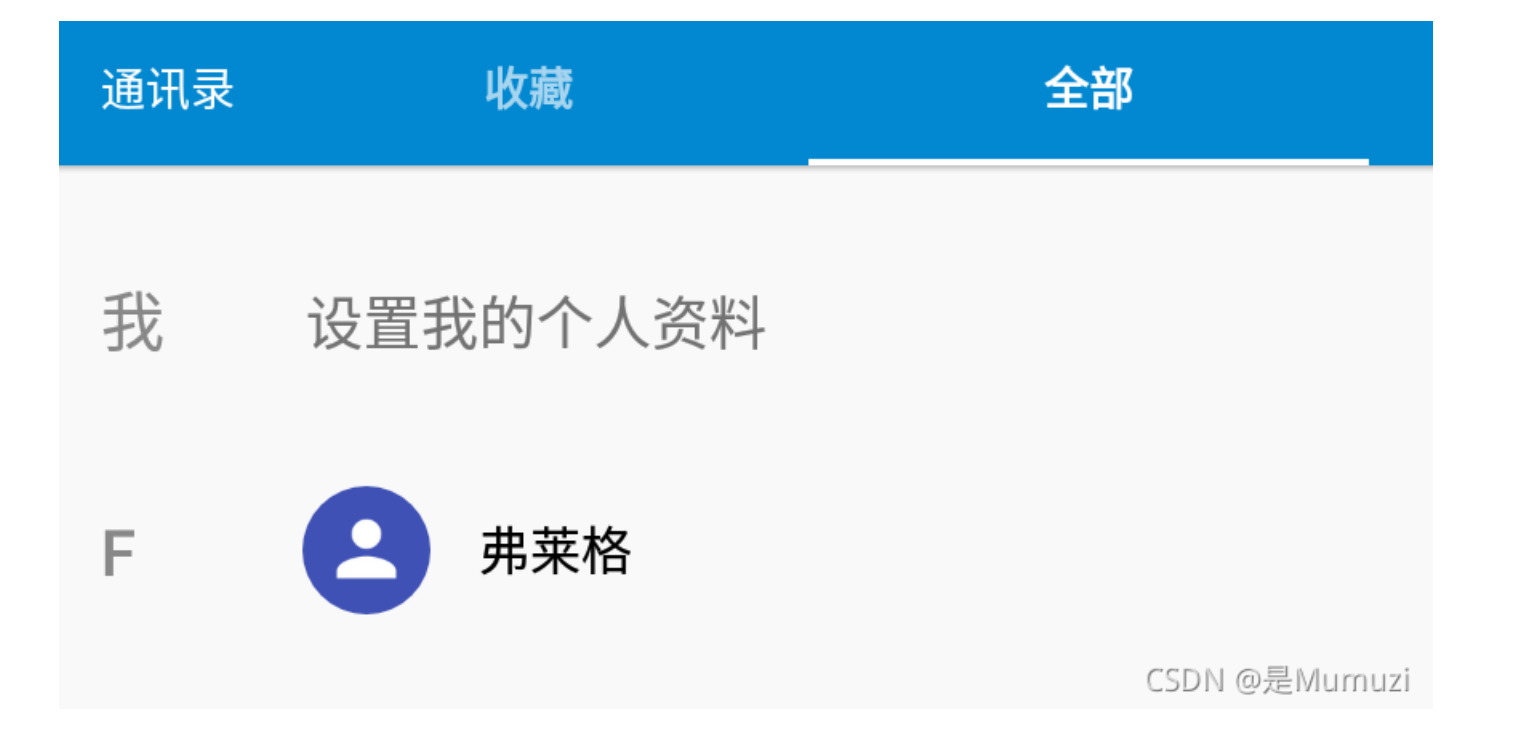

| ∩OX 夜神模拟器1 7.0.1.5 |             | ☑ 2 1                                                                      |            | ~                  |
|--------------------|-------------|----------------------------------------------------------------------------|------------|--------------------|
|                    |             |                                                                            | 5:34       | к 7<br>К 3         |
| ☆ 🖌 ።              | J           | <b>11011 912 0</b><br>手机                                                   |            |                    |
|                    | •           | BS7nX1uw+KmS4LSXIK3LIntByEturqY4qjGI/<br>yj3Di8aps4K+DR9hCzndjUD7w54<br>住宅 | •          | <br>               |
|                    | 简介          | 格                                                                          |            |                    |
|                    | 昵称<br>Flag  |                                                                            |            |                    |
| 弗莱格<br>Fu Laige    | 姓名<br>Fu La | 拼音<br>ige                                                                  |            | I D J              |
|                    |             |                                                                            | CSDN @是Mum | uzi <sup>i</sup> . |

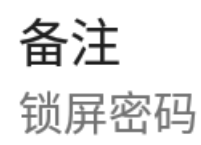

BS7nX1uw + KmS4LSXIK3LIntByEturqY4qjGI/yj3Di8aps4K + DR9hCzndjUD7w54

| AES加密模式: ECB v 填充: zeropadding v 数据块: 128位 v 密码: 18349276        | 5 <b>偏移量:</b> iv偏移量, |
|------------------------------------------------------------------|----------------------|
| 待加密、解密的文本: 🖻 🗙                                                   |                      |
| BS7nX1uw+KmS4LSX1K3LIntByEturqY4qjGI/yj3Di8aps4K+DR9hCzndjUD7w54 |                      |
|                                                                  |                      |
|                                                                  |                      |
|                                                                  |                      |
|                                                                  |                      |
|                                                                  |                      |
|                                                                  |                      |
|                                                                  |                      |
|                                                                  | AES加密 AES解密          |
| AES加密、解密转换结果(base64了): 🖻 🗙 😝                                     |                      |
| wmctf{dc4fc81e0aedc4692a7e312ce503e3ef}                          | CSDN @是Mumuzi        |
|                                                                  | CDD14 GAEIMUITULI    |
|                                                                  |                      |

wmctf{dc4fc81e0aedc4692a7e312ce503e3ef}